# Guida di accesso agli esami per la certificazione di competenza

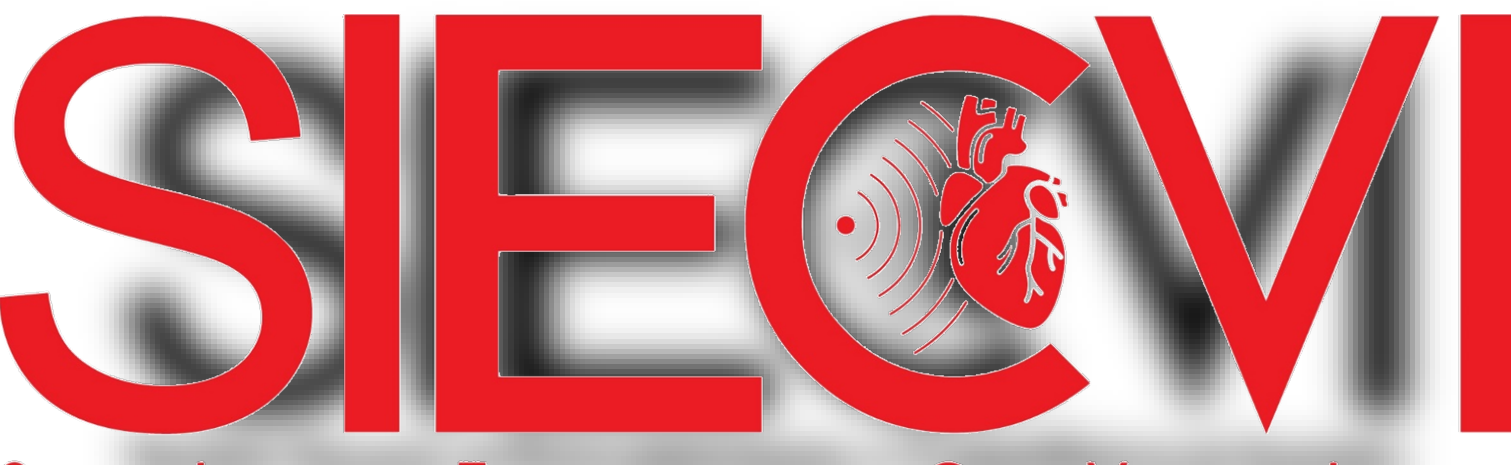

Società Italiana di Ecocardiografia e CardioVascular Imaging

### **INDICE DEGLI ARGOMENTI**

- p. 3 Modalità di svolgimento dell'esame
- p. 4 Norme di comportamento
- p. 5 Criteri di superamento dell'esame
- p. 6 Attestato di partecipazione all'esame e valutazione del logbook
- p. 7 Cosa fare in preparazione all'esame
- p. 8 Cosa fare circa 15 minuti prima dell'orario indicato nella convocazione d'esame
- p. 9 Cosa fare all'orario indicato nella convocazione d'esame
- pp. 10-15 Come accedere a GoToMeeting
- pp. 16-21 Come accedere e compilare il QUIZ su E-SIECVI

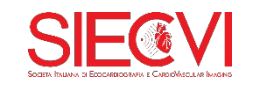

#### Modalità di svolgimento dell'esame

L'esame è composto da due prove: una consiste in un quiz teorico di 90 domande a risposta multipla; l'altra prevede la visione di clip/casi clinici per i quali è previsto un numero complessivo di 60 domande.

- Tempo previsto per i quiz sulla teoria: 90 minuti
- Tempo previsto per i quiz sui casi clinici: 90 minuti

I quiz e i casi clinici saranno somministrati su piattaforma web che aprirai sul tuo browser: il link e le credenziali di accesso ti saranno inviate via email prima dell'inizio della sessione. Durante tutta la sessione d'esame dovrai rimanere contemporaneamente connesso a GoToMeeting con webcam accesa.

La sessione d'esame sarà **videoregistrata** e conservata nell'archivio di SIECVI per tre anni. Non sarà diffusa a terzi.

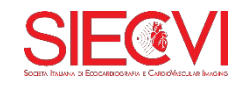

### Norme di comportamento

È vietato:

- presentarsi all'esame al posto di un'altra persona
- la presenza di altre persone nella stanza in cui sosterrai l'esame
- l'uso di telefoni cellulari e di qualsiasi sistema di messaggistica
- tenere con sé materiali di consultazione (cartacei o digitali)
- l'utilizzo di altre applicazioni installate sul pc al di fuori di quelle previste per il sostenimento dell'esame
- la navigazione in internet (al di fuori delle operazioni richieste per lo svolgimento dell'esame)
- la registrazione, in qualsiasi forma, della sessione di videoconferenza e del contenuto del quiz
   disattivare la propria webcam o microfono, a meno che la Segreteria o la Commissione non diano diverse indicazioni.

## Qualsiasi trasgressione al presente regolamento comporterà l'immediata sospensione dalla sessione d'esame.

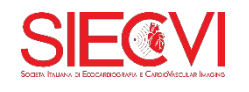

### Criteri di superamento dell'esame

L'esame risulterà superato al raggiungimento del **75% delle risposte esatte** in ogni prova. Al termine di ogni prova il sistema ti comunicherà automaticamente l'esito del quiz (superato/non superato).

Se superi solo uno dei due quiz, la prova superata sarà mantenuta valida per un anno.

La prova/ le prove non superate potranno essere ripetute per un massimo di altri due tentativi entro un anno dalla data del primo sostenimento.

#### Qualora il primo quiz risulti non superato potrai comunque procedere alla compilazione del secondo.

Non sarà possibile, in sede d'esame, chiedere chiarimenti alla Commissione o alla Segreteria sui motivi del mancato superamento di una prova. In un momento successivo, la Segreteria ti invierà un'email indicante gli argomenti sui quali hai effettuato il maggior numero di errori (opzione prevista solo per chi non supera l'esame). In ogni caso, non sarà possibile richiedere copia o visualizzare il quiz che non risulta superato.

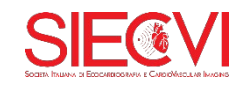

### Attestato di partecipazione all'esame e valutazione del logbook

L'attestato di partecipazione all'esame è scaricabile all'interno della piatTaforma e-siecvi sulla quale sosterrai il quiz. Non è prevista l'assegnazione di crediti ECM per l'evento.

Il giudizio di idoneità sul logbook dei candidati che superano il quiz sarà espresso dall'apposita Commissione SIECVI **entro 6 mesi dal sostenimento dell'esame**.

Se il logbook risulta adeguato, il candidato riceverà l'attestato di certificazione di competenza riportante il voto ottenuto della media delle tre prove (teoria, casi clinici, logbook) ed espresso in trentesimi.

Se il logbook non è ritenuto adeguato la commissione potrà richiedere al discente un'integrazione di nuovi referti/clip.

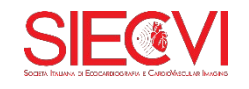

#### Cosa fare in preparazione all'esame

- Scegli il luogo in cui sosterrai l'esame: dovrà essere una stanza chiusa senza alcuna interferenza sonora. Nella stanza dovrai essere presente soltanto tu.
- Assicurati di avere a disposizione, nella stanza che hai scelto, un pc con una buona connessione a internet. È richiesta una connessione di almeno 20 Mbps in download e almeno 5 Mbps in upload. Fai lo <u>speed test</u> per verificare la tua connessione. Per la prova d'esame è necessario l'utilizzo di PC (fisso o portatile), non è consentito l'utilizzo di smartphone o tablet. I sistemi operativi raccomandati sono: Windows 8 o superiore; MacOS 10 o superiore. Browser Internet consigliato: Google Chrome (2 versioni più recenti). L'assenza di anche solo uno di questi requisiti potrebbe provocare disservizi o scarsa qualità di trasmissione e conseguente esonero dalla sessione d'esame.
- Assicurati anche di avere a disposizione delle cuffie con microfono incorporato e una webcam (incorporata al pc o esterna).
- Fai delle prove per verificare che tutti i dispositivi audio/video collegati al pc siano funzionanti.
- Ripassa tutti gli argomenti del Syllabus.

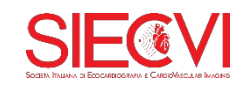

### Cosa fare circa 15 minuti prima dell'orario indicato nella convocazione d'esame

- Entra nella stanza che hai scelto, accendi il tuo pc e collega eventuali dispositivi esterni (cuffie e/o webcam).
- Assicurati che nessun altro sia presente insieme a te nella stanza.
- Tieni a portata di mano un tuo documento di identità ed eventualmente una penna e un foglio/blocco appunti bianco, nel caso desideri prendere nota di sezioni, gradienti, o altre informazioni che riterrai rilevanti per la risposta alle domande sui casi clinici.
- Attiva la modalità silenziosa del tuo telefono cellulare.
- Apri la presente Guida.
- Apri la tua posta email in arrivo.

### Cosa fare all'orario indicato nella convocazione d'esame

- Collegati alla sessione GoToMeeting e segui le istruzioni contenute nelle prossime slides.
- Mostra il tuo documento di identità quando richiesto.
- Ti sarà inoltre richiesto di effettuare una panoramica visiva dello spazio in cui ti trovi, affinché la commissione possa verificare che nessun altro sia presente nella stanza e che tu non abbia a disposizione nessun materiale di consultazione.
- Controlla la tua posta in arrivo e apri l'email con oggetto «Istruzioni User Area Siec Servizi S.r.l.».

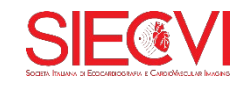

### Come accedere a GoToMeeting

 Clicca sul link che hai ricevuto nella email di convocazione (se non hai Google Chrome come browser predefinito copialo e incollalo su Google Chrome)

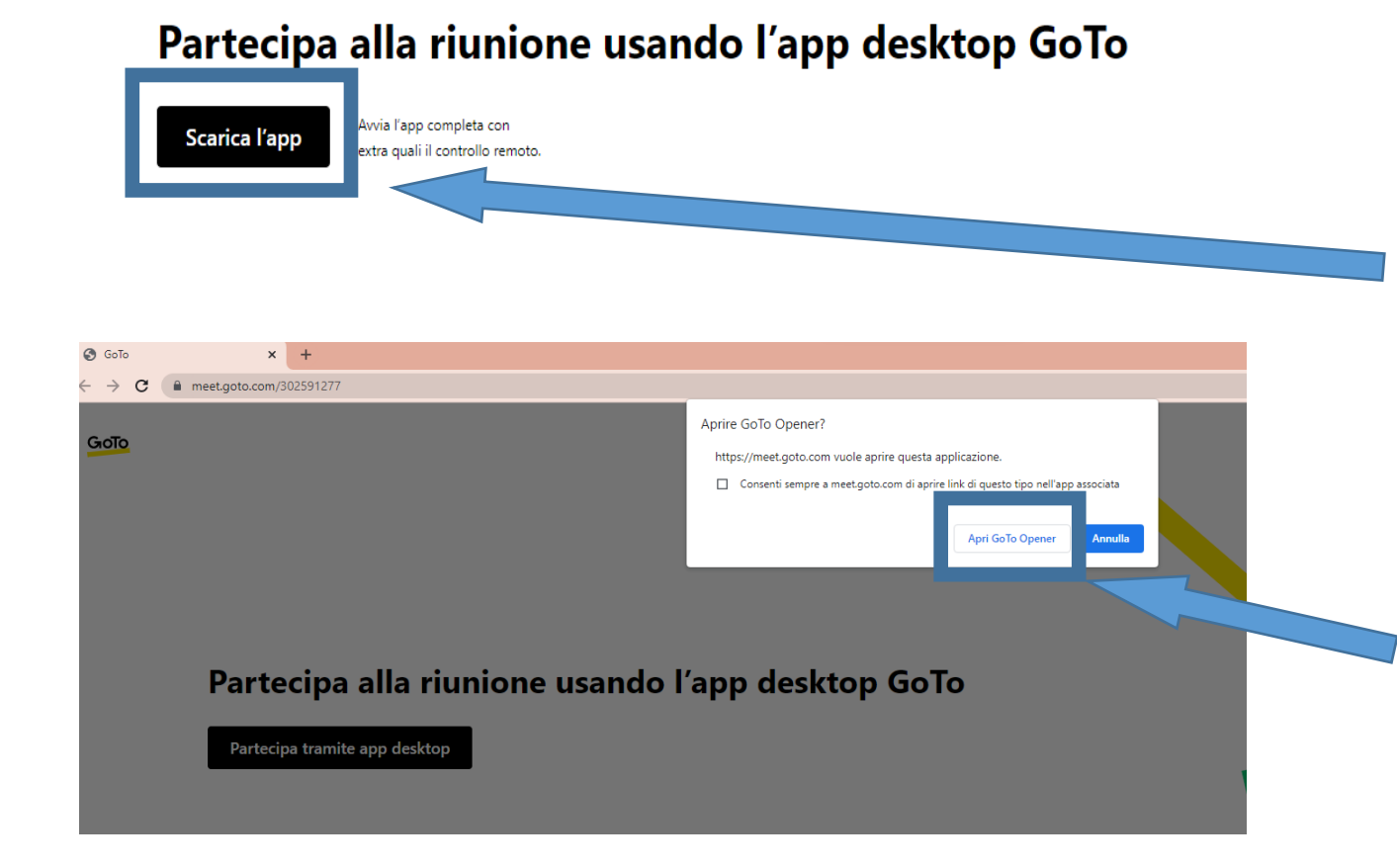

Se non hai mai utilizzato GoTo, ti apparirà questo messaggio. Clicca su «Scarica l'app». Scarica ed esegui l'applicazione.

Se hai già utilizzato GoTo ti apparirà questo pop-up. Clicca su «Apri GoToOpenen».

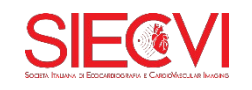

• Una volta aperto il programma visualizzerai questa schermata:

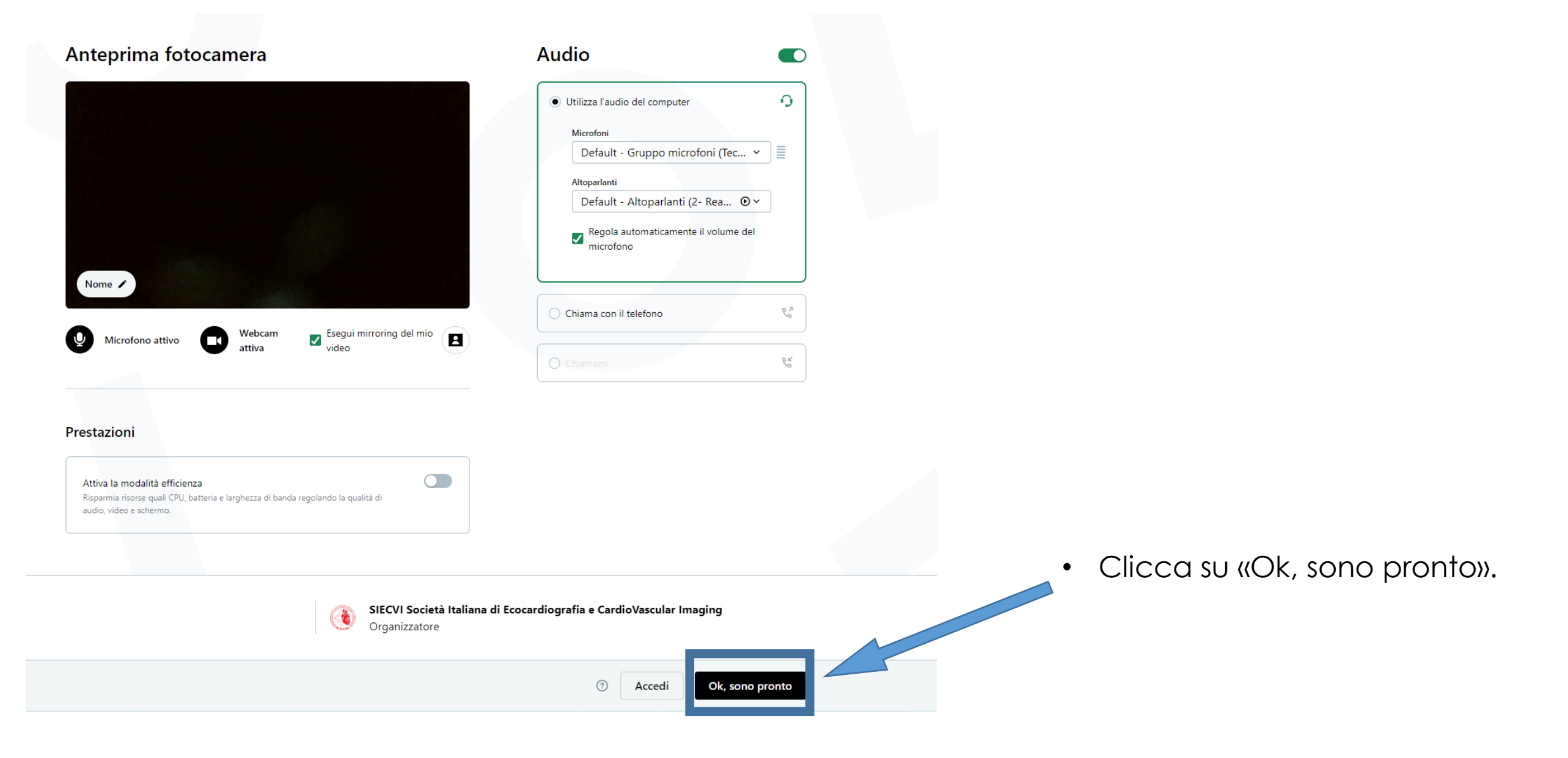

11

#### Prima di entrare nella sala:

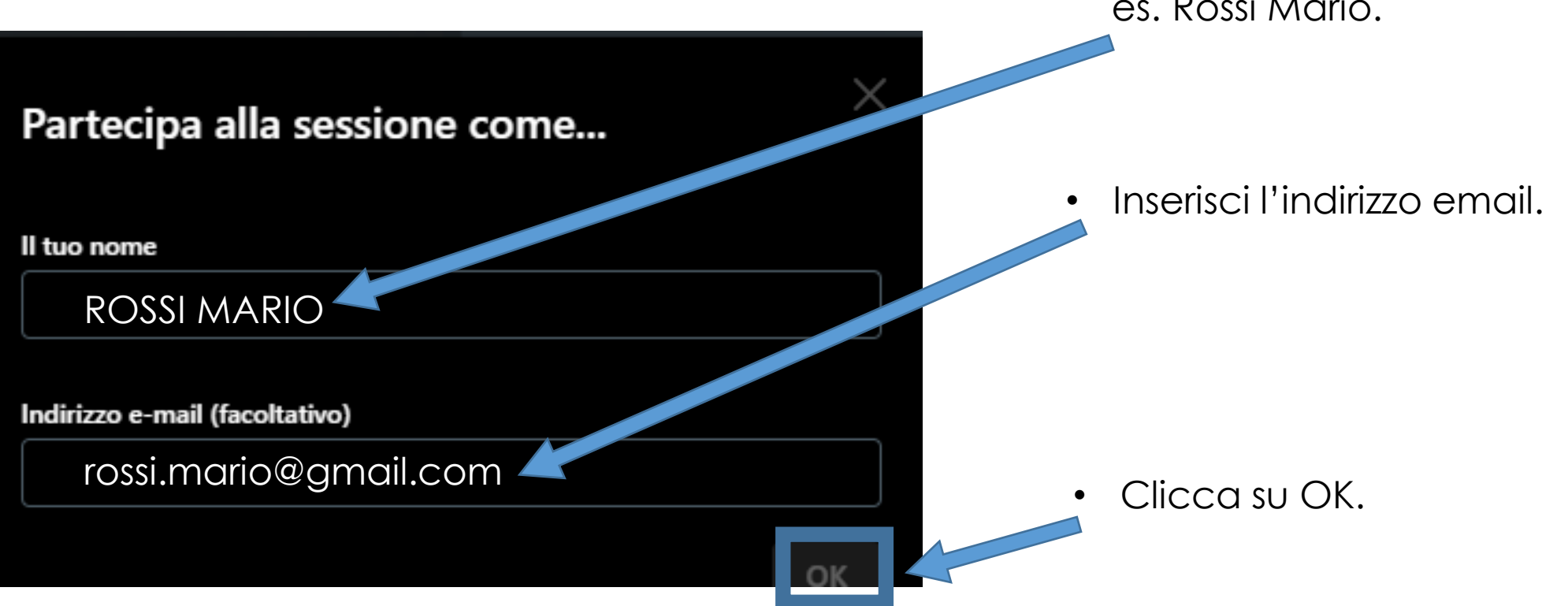

• Inserisci prima il Cognome e poi il Nome, es. Rossi Mario.

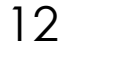

A questo punto visualizzerai questa schermata:

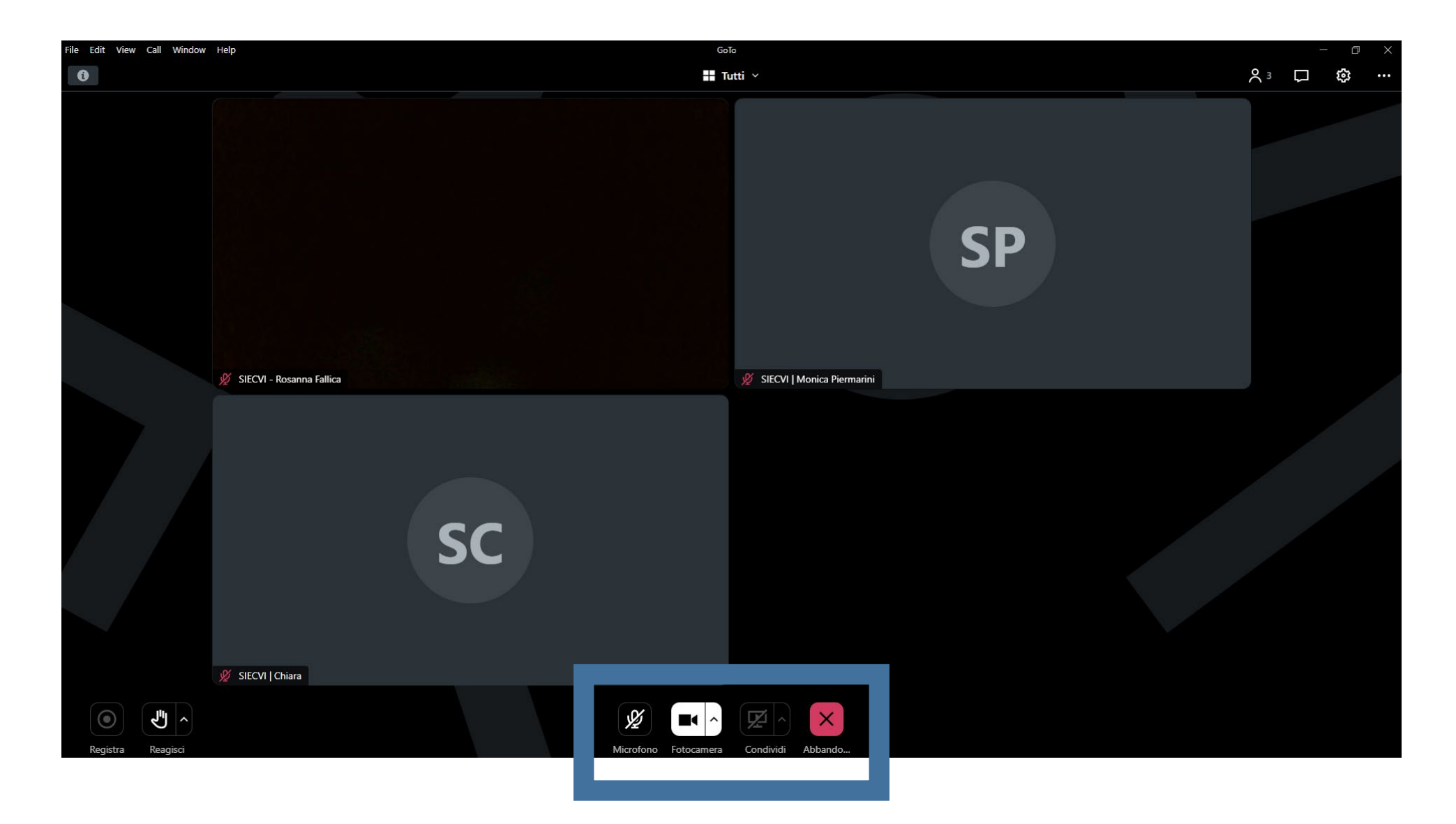

La **funzione webcam** dovrà rimanere **accesa** per tutta la durata dell'esame. Tieni invece il **microfono spento** fino a quando non sarai interpellato dalla Segreteria.

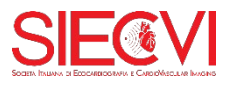

|                                                                                                    | ∧₃ ঢ়                                                     | * .                      |  |  |  |  |
|----------------------------------------------------------------------------------------------------|-----------------------------------------------------------|--------------------------|--|--|--|--|
| Impostazio                                                                                                    |                                                           |                          |  |  |  |  |
| Audio                                                                                                    | Fotocamera                                                | Sessione                 |  |  |  |  |
| Computer                                                                                                    | وم<br>Chiamata<br>telefonica                              | Ø<br>Nessun audio<br>○   |  |  |  |  |
| <b>Microfoni</b><br>Default - Gru<br>Communicati<br>Gruppo micro                                                                                     | ppo microfoni (To<br>ons - Gruppo mi<br>ofoni (Tecnologia | ecno<br>crof ✓ ≣<br>Inte |  |  |  |  |
| Altoparlanti         Default - Altoparlanti (2- Realtek( ⊙         Communications - Altoparlanti (2 ⊙ ✓         Altoparlanti (2- Realtek(R) Audio) ⊙ |                                                           |                          |  |  |  |  |
| Regola auton<br>Segnala problem                                                                                                    | naticamente il volum                                      | me del microfono         |  |  |  |  |

In caso di problemi di collegamento audio/video assicurati di aver selezionato i dispositivi corretti dal Menu impostazioni.

Se il problema persiste, controlla le IMPOSTAZIONI DI PRIVACY delle APP sul tuo PC. Qui a sinistra esempi su Windows.

Una volta attivata l'opzione di privacy, ESCI e RIENTRA in GoToMeeting in modo che l'app riconosca la modifica effettuata.

#### Consenti alle app di accedere alla fotocamera

Se si consente l'accesso, è possibile scegliere le app che possono accedere alla fotocamera usando le impostazioni in questa pagina. Se si nega l'accesso, si impedisce alle app di accedere alla fotocamera, ma Windows Hello non viene bloccato.

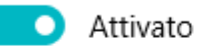

Alcune app desktop potrebbero essere ancora in grado di accedere alla fotocamera quando le impostazioni di questa pagina sono disattivate. Individua la causa

#### Consenti alle app di accedere al microfono

Se si consente l'accesso, è possibile scegliere le app che possono accedere al microfono usando le impostazioni in questa pagina. Se si nega l'accesso, si impedisce alle app di accedere al microfono.

#### Attivato

Alcune app desktop potrebbero essere ancora in grado di accedere al microfono quando le impostazioni di questa pagina sono disattivate. Individua la causa

Se un'app usa il microfono, vedrai questa icona: 🎚

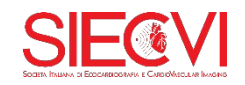

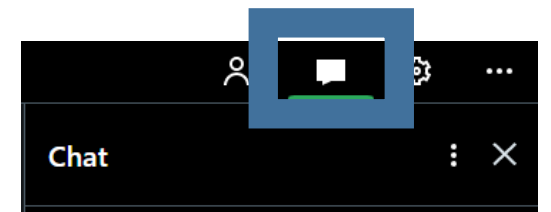

Per interloquire con la Segreteria o con la Commissione fare potrai utilizzare l'opzione **CHAT.** 

- Immetti il messaggio.
- Seleziona come destinatari «solo gli organizzatori».
- Clicca su «Invia».

Durante l'esame potrai sottoporre alla commissione **una domanda di chiarimento** sul contenuto del dei quiz. **È consentito un solo messaggio** per ogni candidato in ciascuna prova: il messaggio dovrà riportare l'intero testo del quiz di cui si desidera chiedere un chiarimento. Le domande pervenute dai candidati tramite chat saranno discusse verbalmente dalla commissione al termine di ogni prova.

Scrivi il messaggio

### Come accedere e compilare il QUIZ su E-SIECVI

Collegati a <a href="https://e.siecvi.it/user/dashboard">https://e.siecvi.it/user/dashboard</a> e inserisci le credenziali che hai ricevuto nell'email con oggetto «Istruzioni User Area Siec Servizi S.r.l.».

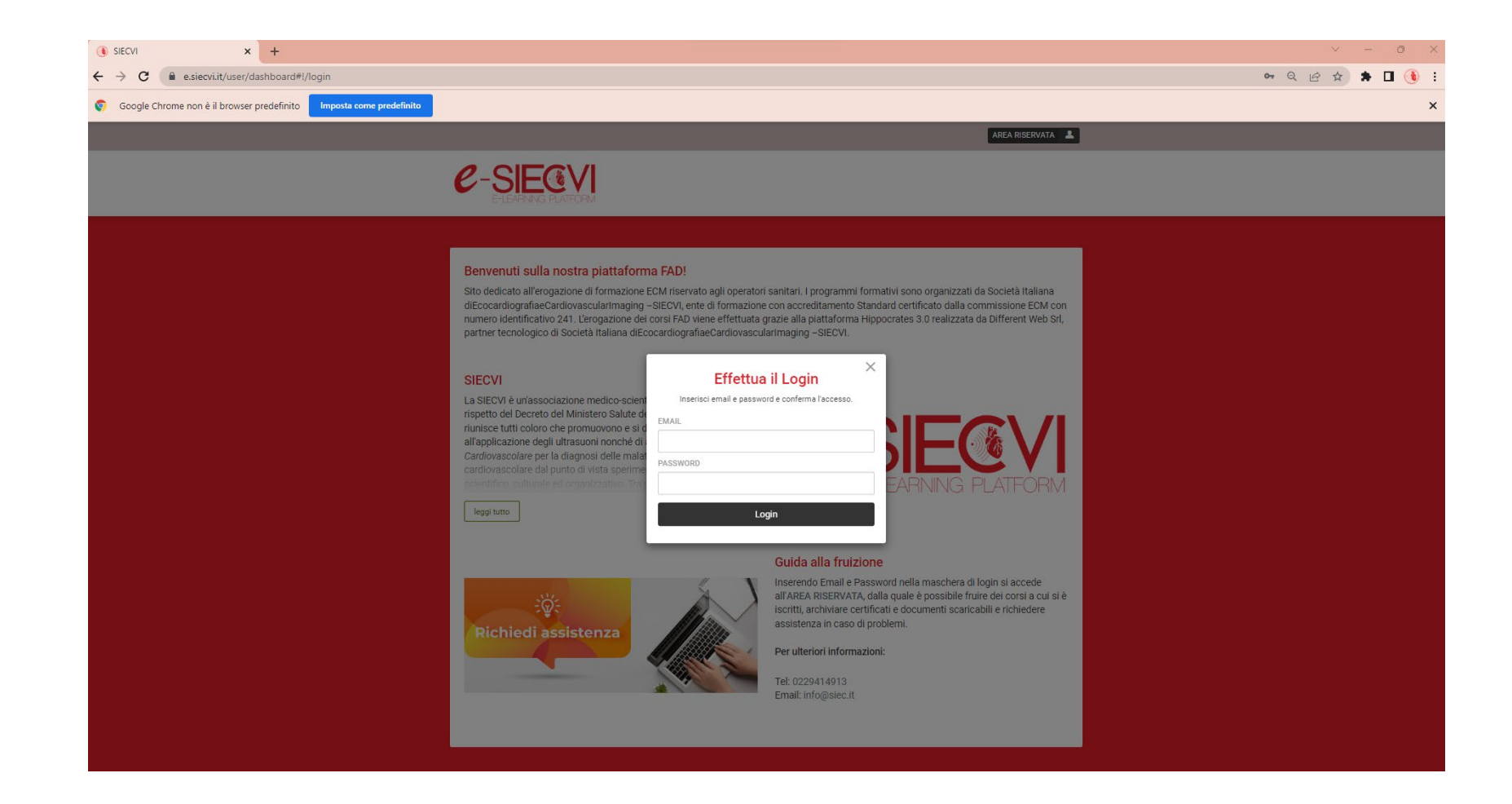

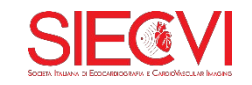

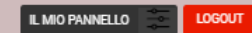

### C-SIECVI

- Clicca sulla prova «CASI CLINICI»
- E poi su «VIDEO CASI CLINICI»

| IL MIO PANNELLO                                                                                                    |                                                                                           |                                                                       | ASSISTENZA TECNICA                                                                                                    |   |
|----------------------------------------------------------------------------------------------------|-------------------------------------------------------------------------------------------|-----------------------------------------------------------------------|----------------------------------------------------------------------------------------------------|---|
| Номе                                                                                                    | ARCHIVIO                                                                                  | DOCUMENTI                                                             | Se hai riscontrato problemi relativi al<br>funzionamento tecnico e/o ai servizi proposti puoi<br>contattarci compilando il seguente form: | i |
| I MIEI CORSI ED EVENT                                                                                                    | 1                                                                                         |                                                                       | Indirizzo Email (*) Oggetto (*)                                                                                                    |   |
| TEORIA - ESAME FINALE PE                                                                                                    | R LA CERTIFICAZIONE DI C                                                                  | COMPETENZA SIECVI I 4                                                 | Richiesta (*)                                                                                                    |   |
| CASI CLINICI - ESAME FINAl<br>Termine corso: 26-01-2023 0%                                                                                                    | LE PER LA CERTIFICAZION                                                                   | E DI COMPETENZA SI 🔻                                                  |                                                                                                    |   |
| Verifica e prosegui nel tuo percor<br>Gli step in verde sono quelli che h<br>non sono ancora disponibili.<br>Se il corso prevede percorsi paral<br>contenuti desiderati. | rso utente!<br>Iai concluso, quelli in giallo sono<br>Ieli troverai qui di seguito maggio | accessibili mentre quelli grigi<br>vri informazioni per selezionare i | Allegato                                                                                                    |   |
| → MODULO FORMATIVO<br>VIDEO CASI CLINICI EF                                                                                                    | GENERALE                                                                                  | ACCESSIBILE                                                           | Scegli file Nessun file selezionato<br>È possibile allegare un'immagine jpg di                                                            |   |
| TEST DI VALUTAZIONE GENERIC     QUIZ CASI CLINICI EF GEN                                                                                                    | 0<br>NERALE                                                                               |                                                                       | Autorizzo il trattamento dei miei dati personali (Leggi<br>informativa) (*)                                                               |   |
| ATTESTATO DI PARTECIPAZIONE     Attestato di Partecipazion                                                                                                    | e ECM                                                                                     |                                                                       | Inserisci i caratteri visualizzati (*)                                                                                                    |   |
|                                                                                                    |                                                                                           |                                                                       | INVIA                                                                                                    |   |

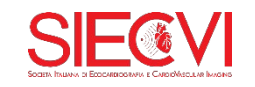

Si aprirà un'altra scheda del browser con la pagina contenente i video dei casi clinici.

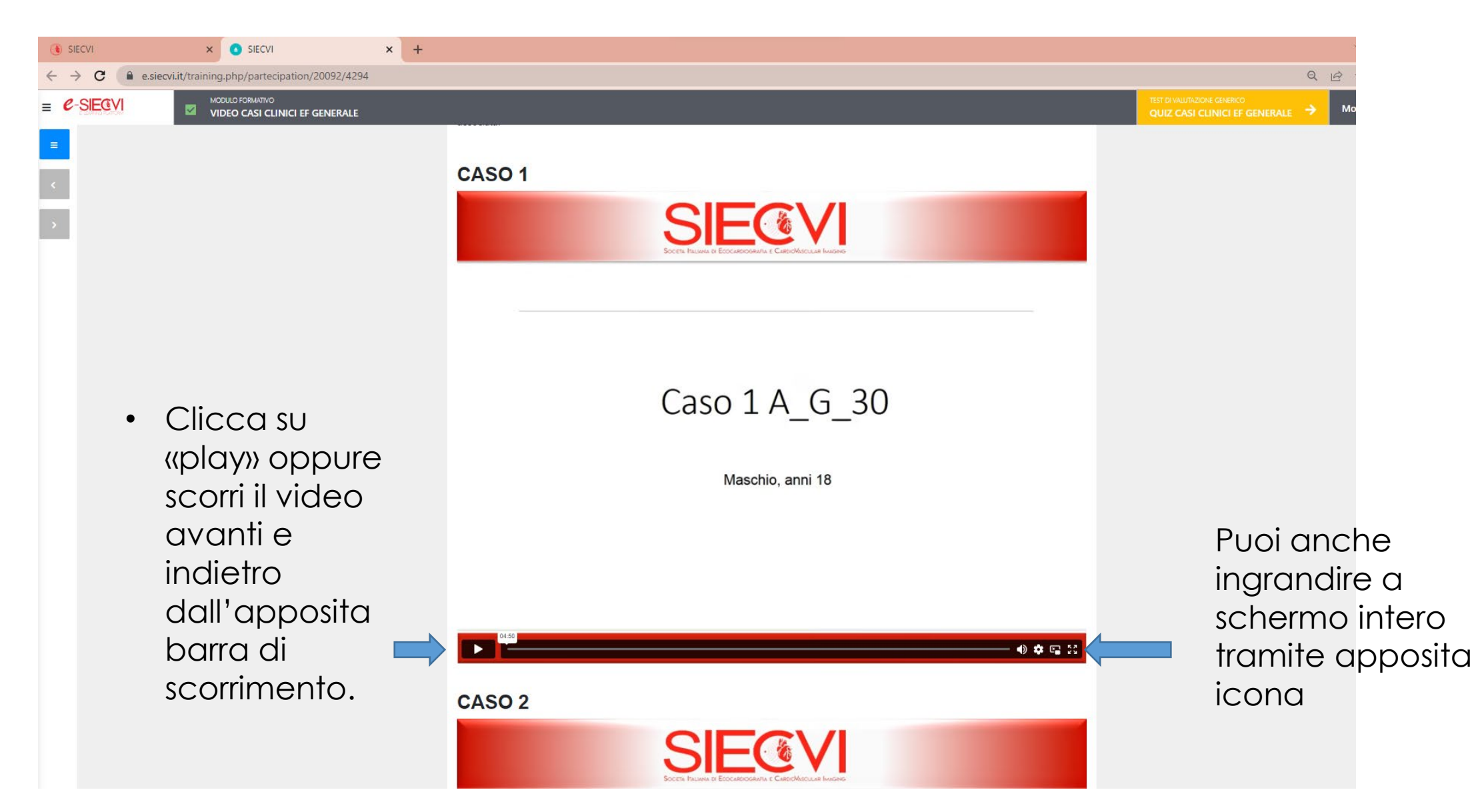

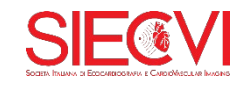

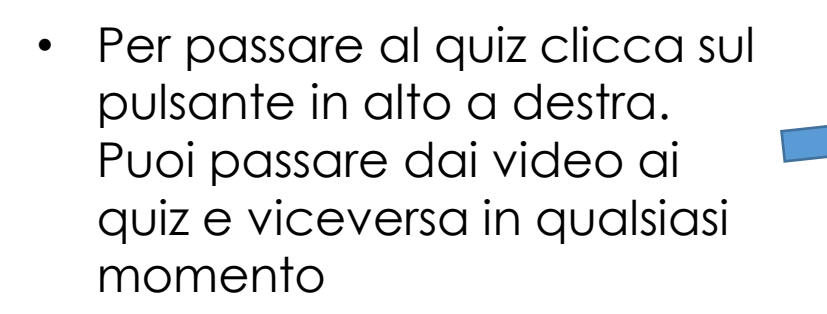

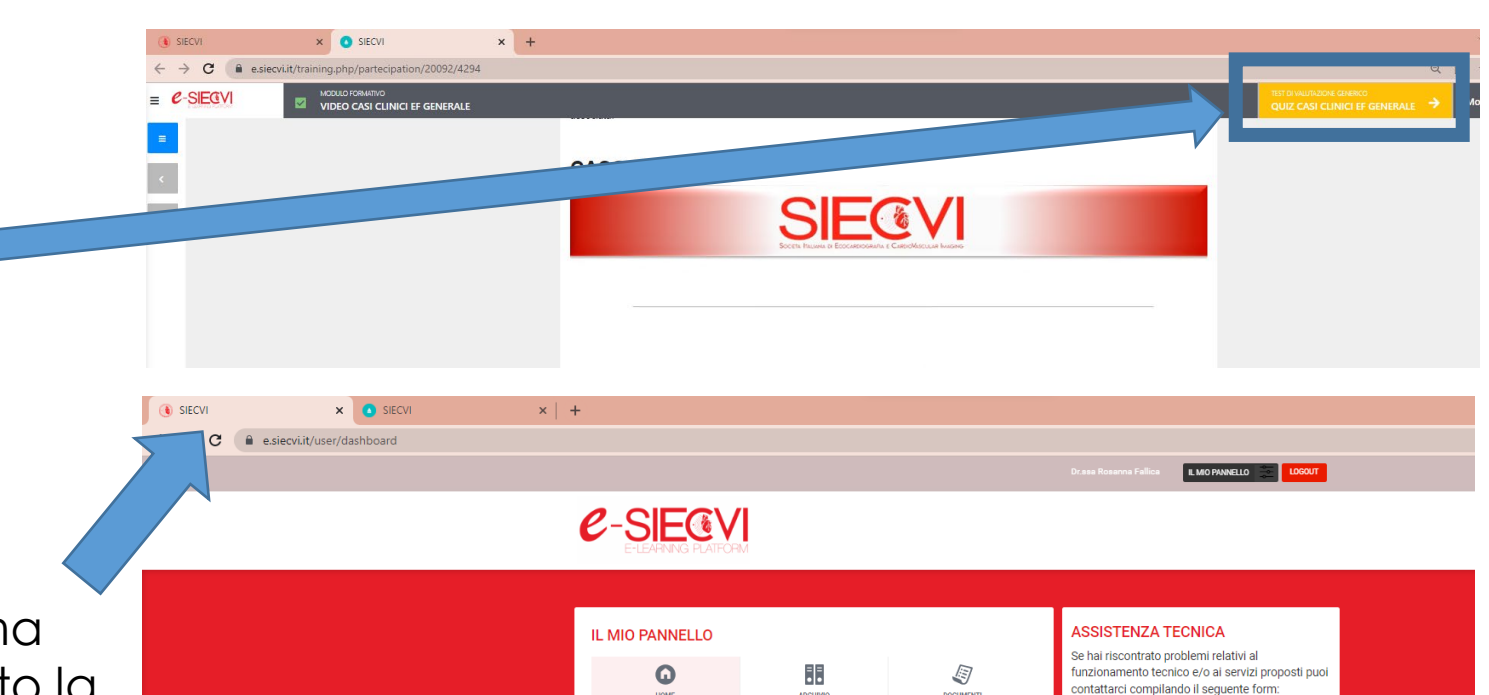

Puoi anche tornare al pannello principale (ricliccando sulla prima scheda) e, dopo aver aggiornato la pagina, cliccare sul pulsante del quiz.

In questo modo il quiz si aprirà su un'altra scheda del browser.

SIECVI

 $\leftarrow \rightarrow \mathbf{C}$ 

= C-SIECVI

×

SIECVI

e.siecvi.it/training.php/partecipation/20092/4318

VIDEO CASI CLINICI EF GENERALE

rosanna.fallica@gmail.com I MIEI CORSI ED EVENTI Dggetto (\*) Benvenuto/a Rosanna Fallica, attualmente sei iscritto/a a 2 corsi TEORIA - ESAME FINALE PER LA CERTIFICAZIONE DI COMPETENZA SIECVI I... 4 hiesta (\*) d Termine corso: 26-01-2023 0% -----CASI CLINICI - ESAME FINALE PER LA CERTIFICAZIONE DI COMPETENZA SI... 🔻 d Termine corso: 26-01-2023 33% -Verifica e prosegui nel tuo percorso utente Gli step in verde sono quelli che hai concluso, quelli in giallo sono accessibili mentre quelli grigi non sono ancora disponibili Se il corso prevede percorsi paralleli troverai qui di seguito maggiori info ntenuti desiderat Scegli file Nessun file selezionato COMPLETAT VIDEO CASI CLINICI EF GENERALI È possibile allegare un'immagine jpg di massimo 1 MB di peso. ACCESSIBIL Autorizzo il trattamento dei miei dati OUIZ CASI CLINICI EF GENERALE informativa) (\*) risci i caratteri visualizzati (\*) testato di Partecipazione

Tentativo 1 di 1

dirizzo Email (\*)

ค

0

2 9 Jul

HELP

- >

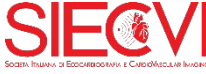

50

TEST DI VALUTAZIONE GENERICO

Hai inserito 1 risposte su 60

QUIZ CASI CLINICI EF GENERALE

×

SIECVI

1) [Caso 1; Gruppo A] Nella sezione parasternale asse lungo si nota:

× | +

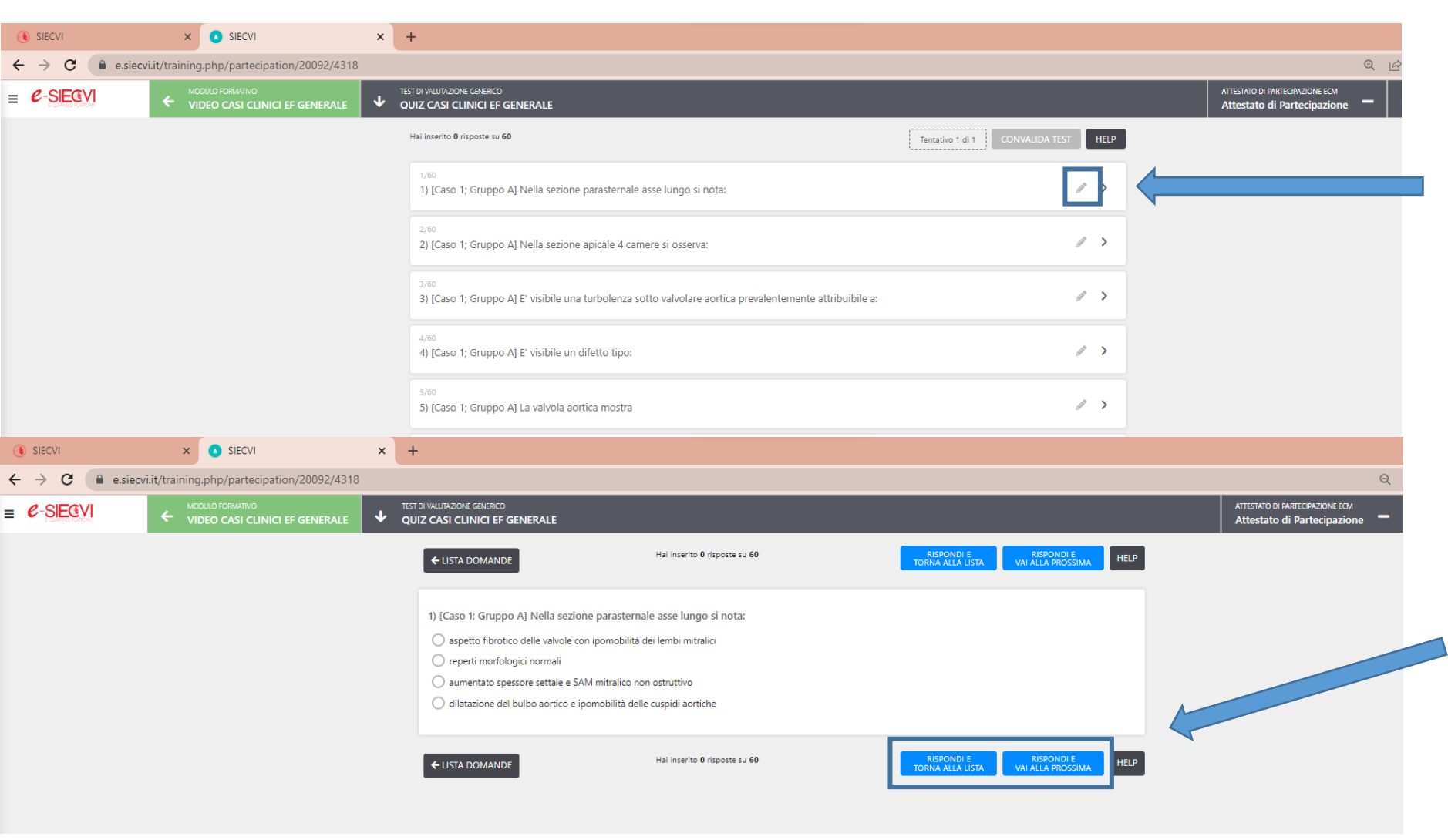

× 🚺 SIECVI × +  $\leftarrow \rightarrow c$ e.siecvi.it/training.php/partecipation/20092/4318 TEST DI VALUTAZIONE GENERICO = C-SIECVI **OUIZ CASI CLINICI EF GENERALE** Hai inserito 1 risposte su 60 Tentativo 1 di 1 CONVALIDA TES HELP 1/60 1) [Caso 1; Gruppo A] Nella sezione parasternale asse lungo si nota: / > 2) [Caso 1; Gruppo A] Nella sezione apicale 4 camere si osserva: / > 3) [Caso 1; Gruppo A] E' visibile una turbolenza sotto valvolare aortica prevalentemente attribuibile a:

SIECVI

Per rispondere alla prima domanda clicca sull'icona della penna.

Seleziona la risposta che ritieni corretta e poi clicca su «rispondi e torna alla lista» oppure «rispondi e vai alla prossima». Tieni conto che fino a quando non convaliderai l'intero test potrai sempre tornare sulla domanda e cambiare la risposta data.

Mano a mano che risponderai alle domande le vedrai contrassegnate con un **puntino** grigio.

Ricorda che, affinché tu possa convalidare il test dovrai aver risposto a tutte le domande.

20

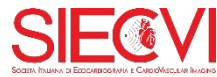

Durante tutta la sessione d'esame **non chiudere MAI** la finestra di Videoconferenza GoToMeeting né il QUIZ aperto sul tuo browser.

Potrai passare facilmente dalla finestra GtM al quiz aperto sul tuo browser e viceversa utilizzando le opzioni Abbassa o Riduci.

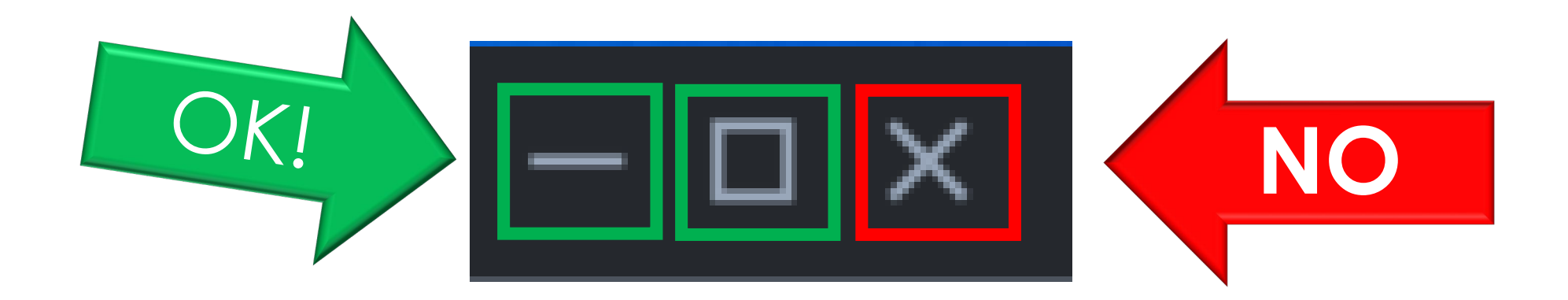

N.B.: Anche qualora ti capitasse, per errore, di chiudere la scheda del quiz, o il pannello personale, il sistema **manterrà in memoria** le tue risposte.

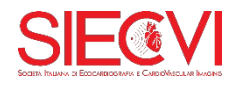